# Многофункциональный аппаратно-программный комплекс для предоставления услуг связи «ИС РИНО»

Служба Автоматики 10844294.5000.003 ПД 120.000

## содержание

| 1 | ВВЕДЕНИЕ                        | .3 |
|---|---------------------------------|----|
| 2 | СОСТАВ ПРОГРАММНОГО ОБЕСПЕЧЕНИЯ | .3 |
| 3 | УСТАНОВКА AUTOMATICSERVICE.EXE  | .3 |

### 1 Введение

Служба автоматики является составной частью комплекса «ИС РИНО» и позволяет осуществлять обслуживание абонентов по различным алгоритмам, которые в дальнейшем будут называться сценариями обслуживания.

Файлы, входящие в состав службы автоматики могут находиться на любом ПК сети «ИС РИНО».

Если для работы службы автоматики требуется наличие доступа к тарификации, то требуется:

- 1) установить клиента Сервера БД (см. Инструкцию по установке АСР). Если на ПК установлен Сервер БД, то этот пункт следует пропустить;
- 2) установить драйвера БД (см. Инструкцию по установке АСР).

#### 2 Состав программного обеспечения

В комплект поставки службы автоматики входят следующие файлы:

AutomaticService.exe – основной модуль службы автоматики;

cl\_rino\_transport.dll – модуль, который реализует транспортное взаимодействие службы Автоматики с сервером управления (Kern\_Service.exe);

srv\_RINO\_TPKT\_Transport.dll – модуль, который реализует транспортное взаимодействие приложения AutomaticService.exe с программой «Рабочее место технического персонала».

В зависимости от требований Заказчика служба автоматики может комплектоваться набором модулей, реализующих различные сценарии обслуживания.

### **3** Установка AutomaticService.exe

AutomaticService.exe функционирует в режиме сервиса (службы) операционной системы. Это означает, что после установки, для работы службы Автоматики в автоматическом режиме достаточно загрузки операционной системы ПК. Наличие пользователя ПК в этом случае необязательно. При запуске приложения из командной строки.

На одном ПК могут быть запущены одновременно несколько служб Автоматики. Файлы каждой службы рекомендуется располагать в отдельной директории.

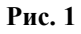

```
-i [service index] install service – установить автоматику в виде службы;
-I [service index] install and start service - установить автоматику в виде службы и запустить после установки;
-u [service index] uninstall service – деинсталлировать автоматику;
-d run as application (for debug purposes) – запустить автоматику в виде приложения;
-t terminate previous application instance (for debug purposes) – завершить работу автоматики, запущенной ранее в виде приложения;
```

-т init tarific configuration – создать файл .ini с примером настроек тарификации.

Настройки тарификации служба может брать как из реестра, так и из локально расположенного файла !Tarificator.dll.ini (параметр -т), см. пункт 4 «Установка драйверов БД тарификации», инструкции по установке АСР.

В случае успешной установки произойдет регистрация сервиса в операционной системе и его автоматический запуск.

Для управления параметрами запуска службы нужно воспользоваться диалогом с менеджером служб операционной системы. Вид диалога зависит от версии операционной системы. Обычно диалог вызывается из Панели управления, пункт «Службы». Внешний вид окна управления службами в Windows® 2000 приведен на Рис. 2.

| Структура            | Имя Д                      | Состояние | Описание                                   |
|----------------------|----------------------------|-----------|--------------------------------------------|
| у<br>Службы (локальн | NetMeeting Remote Deskt    | Работает  | Разрешает проверенн<br>Управляет установко |
|                      | QoS RSVP                   |           | Обеспечивает рассыл                        |
|                      | RINO Automatic Service     | Работает  | RINO Automatic Service.                    |
|                      | RINO BLK Kernel Service    | Работает  | Hardware-Software RI                       |
|                      | Renet 1                    |           | Позволяет удаленном                        |
|                      | 🦓 Windows Installer        |           | Устанавливает, удал                        |
|                      | 🖏 Автоматическое обновле   | Работает  | Включает загрузку и                        |
|                      | 🦓 Агент политики IPSEC     | Работает  | Управляет политикой                        |
|                      | 🖏 Диспетчер авто-подклю    |           | Создает подключени                         |
|                      | Диспетчер логических д     | Работает  | Служба Watchdog упр                        |
|                      | 🦓 Диспетчер очереди печати | Работает  | Загружает в память ф                       |
|                      | 🖏 Диспетчер подключений    |           | Создает сетевое под                        |
|                      | A ducretuen ceteroro DDE   |           | Управляет разлеляем                        |

Рис. 2